## Welcome to the Mississippi Board of Psychology Profile - License Login

Enter your email address and your password to login and see your profile. If you have forgotten your password or have never logged in before then click the Question mark below the submit button. You will be taken to a screen to enter your email and request your password. If you don't remember your email address then you will need to contact the board.

| Welcome to the Mississippi Board of Psychology License Login                                                                                                    |
|----------------------------------------------------------------------------------------------------|
| If you are a Licensed Psychologist you can login and make updates to your information. Login and Profile Instructions                                                                                                    |
| Click Here for online renewal instructions                                                                                                    |
|                                                                                                    |
| Email :                                                                                                    |
| Password :                                                                                                    |
| Submit                                                                                                    |
| on't remember my password or have never logged in before.                                                                                                    |
| If you have forgotten your password or this is your first time to login,<br>click the I don't remember my password link.<br>You will then enter your email address and your password will be<br>emailed to you.<br>If this is your first time to login, you will be required to change your |
| temporary password when you begin the login process.                                                                                                    |

### **Mississippi State Board of Psychology - Licensee Profile - Screen 1**

The first time you login to your profile, you will see the notice to add a current photo. You will do that by clicking the button below the photo instructions and selecting the file from your computer. Then click the Save Changes button to upload and save the photo. There are also options to upload your government-issued photo id and current unrestricted license to practice psychology at the doctorl level.

| Deleve |       |         |         |       |       | £   |         |           | - <b>f</b> |        |         |         |
|--------|-------|---------|---------|-------|-------|-----|---------|-----------|------------|--------|---------|---------|
| REIOW  | INNSA | Inninan | numnne  | are i | rane. | TOF | SUBCIAL | arounnas  | OT V       | OUT: I | INTOFIC | ation   |
| DCIOW  | 11030 | upioau  | Dullons |       | labs  | 101 | Special | groupings |            | uu     |         | iauoii. |
|        |       |         |         |       |       |     |         |           |            |        |         |         |

| NOTICE!                                                                                                    | License No.:                  | Save Changes Logout<br>Renewals cannot be processed more than 90 days<br>prior to your expiration date.                                                                                                    |
|----------------------------------------------------------------------------------------------------|-------------------------------|----------------------------------------------------------------------------------------------------|
| about 200px wide and<br>a maximum of 500KB.<br>If it is larger then this you will<br>receive an error and<br>NOT be able to save<br>your information!                                                                                                    | First Name:                   | 2 You must have a current picture on your profile before you can<br>renew online.<br>You may upload the picture on the left<br>or mail your picture to the board to be added.<br><u>Photo Upload Instructions</u> |
| Photo Requirements: A photo meeting<br><u>passport photo requirements</u> : A photo<br>hotograph shall not be more than two (8) m<br>idd, 2 by 2 inches overall (pass of size), and<br>he face not less than 3/4 (perse wide.<br>Photo Tool<br>Browse<br>No file selected. | Maiden/Alias:<br>SSN:<br>DOB: | Password:                                                                                                    |
|                                                                                                    | Place of Birth:               | Job Title:                                                                                                    |
|                                                                                                    | Government-issu<br>Browse No  | form of photo identification       Current unrestricted license to practice         psychology at a doctoral level         le selected.         Browse         No file selected.                                  |
| General Registration Den                                                                                                    | ographics CE Repo             | ing Complaints Payments Online Payments                                                                                                    |

## Mississippi State Board of Psychology - Licensee Profile - General Registration Tab

The General Registration tab contains your home, business, and alternate street addresses. You may update this information along with your preferred addresses and your Specialty any time it changes. This tab also contains your current registration information.

| General Registra                 | ation            | CE Reporting                    | Complaints                   | Payments         | Online Pay              | ments                   |                           |         |
|----------------------------------|------------------|---------------------------------|------------------------------|------------------|-------------------------|-------------------------|---------------------------|---------|
| General Re                       | gistra           | tion                            |                              |                  |                         |                         |                           |         |
|                                  | Preferr<br>Prefe | ed Mailing Ac<br>rred Billing A | ldress: ◎ Ho<br>ddress: ◎ Ho | ome ©<br>me ©I   | Business<br>Business    | ◎ Alt Str<br>◎ Alt Stre | eet Address<br>et Address |         |
|                                  | ŀ                | lome Addres                     | 3                            |                  |                         | Business A              | Address                   |         |
| Address:                         |                  |                                 |                              | Emplo            | oyer:                   |                         |                           |         |
| Address 2:                       |                  |                                 |                              | Addre            | SS:                     |                         |                           |         |
| City, St Zip                     |                  | Selec                           | t 🔻                          | Addrr            | ess 2:                  |                         |                           |         |
| Phone:                           |                  | Cell P                          | none                         | City,            | St Zip                  | Se                      | elect 👻                   |         |
| Email: 🗧                         |                  |                                 |                              | Phone            | ə:                      | Ext:                    |                           |         |
|                                  |                  |                                 |                              | FAX:             |                         |                         |                           |         |
| County: S                        | elect            | •                               |                              | Toll F           | ree:                    |                         |                           |         |
|                                  |                  |                                 |                              |                  |                         |                         |                           | (       |
|                                  | Alt              | Street Addre                    | SS                           |                  |                         |                         |                           |         |
| Address                          |                  |                                 |                              |                  |                         |                         |                           |         |
| Address 2                        |                  | So                              | lact -                       |                  |                         |                         | /                         |         |
| City, St Zip                     |                  | 26                              | · · · ·                      |                  |                         |                         |                           |         |
|                                  |                  |                                 | F                            | egistration Info | rmation                 |                         |                           |         |
| Туре                             |                  | Cate                            | jory                         |                  | Status                  |                         | Apply for Temp            | Lic     |
| LIC                              |                  | CL                              |                              |                  | Active                  |                         |                           |         |
| Certified to perform             | m civil con      | nmitment evaluati               | ons: Yes                     |                  | Print Co                | ertificate              | Temporary Lic I           | listory |
| Original Issue Dat<br>2009-04-29 | te               | Rene                            | wed Date                     |                  | Expiration<br>2017-06-3 | Date<br>0               | Approval Date             |         |
|                                  |                  |                                 |                              |                  |                         |                         |                           |         |

As long as your status is Active, you may print a certificate from this tab also.

# Mississippi State Board of Psychology - Licensee Profile - CE Reporting Tab

This tab contains a summary of your CE hours progress and button to view the details for your current CE reporting and update your current information. The View/Update screen displays only the course that relate to your current odd year renewal. The CEH History will list all courses that you have entered into the system.

See CE Reporting screen below.

| General Registration                   | CE Reporting                                                                         | Complaints | Payments     | Online Payments |  |  |  |
|----------------------------------------|--------------------------------------------------------------------------------------|------------|--------------|-----------------|--|--|--|
| CE Reporting                           |                                                                                      |            |              |                 |  |  |  |
|                                        |                                                                                      |            | CE Informati | on              |  |  |  |
| CE Hours Required: 0                   | CE Hours Required: 0 Taken and Approved: 0 hrs (0 hrs. Ethics/Legal, 0 hrs. Regular) |            |              |                 |  |  |  |
| View/Update Current CE Hrs CEH History |                                                                                      |            |              |                 |  |  |  |
|                                        |                                                                                      |            |              |                 |  |  |  |

## Mississippi State Board of Psychology - Licensee Profile - Complaints Tab

This tab will list any complaints that have been registered against you.

| Complaints<br>No Complaints for this person. | General Registration           | CE Reporting | Complaints | Payments | Online Payments |
|----------------------------------------------|--------------------------------|--------------|------------|----------|-----------------|
| No Complaints for this person.               | Complaints                     |              |            |          |                 |
|                                              | No Complaints for this person. |              |            |          |                 |

## Mississippi State Board of Psychology - Licensee Profile - Payments Tab

This tab will list any payments you have made to the board that are maintained in the new system.

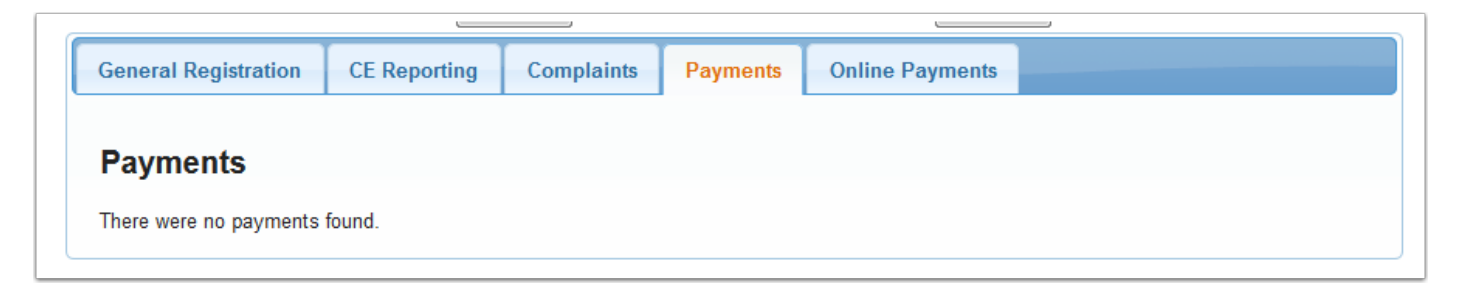

# Mississippi State Board of Psychology - Licensee Profile - Online Payments Tab

This tab will list those items that you can order online from the board.

| General Registration    | CE Reporting | Complaints | Payments | Online Payments |      |
|-------------------------|--------------|------------|----------|-----------------|------|
| Online Paymen           | te           |            |          |                 |      |
| ennie i aynen           |              |            |          |                 |      |
| Copies of Rules and Re  | gulations    | Order      |          |                 |      |
| Civil Commitment Cert   | ificate      | Order      |          |                 |      |
| License Verification Fe | e            | Order      |          |                 |      |
| Replacement Certificat  | e            | Order      |          |                 |      |
|                         |              |            |          |                 |      |
|                         |              |            |          |                 | <br> |
|                         |              |            |          |                 |      |

## **CE Reporting**

On the View/Update screen below the CE Report Instructions is a list of the courses that you have reported. When courses are audited, if a couse is denied approval that is indicated in red and the hours are substracted from the approved hours. There is a summary for reported and approved hours below the list.

At the bottom of the screen is a form to enter new courses. You should upload your course certificate so all the information required to verify the course will be available. After you have entered all fields and selected the certificate file (PDF), click the Add button to upload the certificate and save the data. The new course will be displayed in the detail list at the top of the screen.

| er tour CE for renewal da                                                                                                    | CO. 2011-0-00                              | Return to Frome                                                                                                    |                                       |                         |               |
|----------------------------------------------------------------------------------------------------|--------------------------------------------|----------------------------------------------------------------------------------------------------|---------------------------------------|-------------------------|---------------|
| ctivities taken between 7/1/2015 a                                                                                                    | nd 6/30/2017                               |                                                                                                    |                                       |                         |               |
| ate Title                                                                                                    | of CE Activity                             | Name of Sponsor(s)                                                                                                    | Contact<br>Hours                      | Provid<br>Status        | er            |
| 017-02-09 Fami<br><u>'iew Certificate</u> <u>Update Certifica</u>                                                                                                    | ilies in Conflict<br><u>ite</u> This cou   | AB training<br>urse is waiting on review for a                                                                           | 6 Regular<br>approval.                | APA                     | <u>Remove</u> |
| 016-09-02 psycl<br><u>'iew Certificate</u> <u>Update Certifica</u>                                                                                                    | hology first<br>I <u>te</u> This cou       | AB training<br>urse is waiting on review for a                                                                           | 2 Regular<br>approval.                | ada                     | <u>Remove</u> |
| 016-08-08 Fami<br>Fami                                                                                                    | ilies in Conflict<br>I <u>te</u> This cou  | AB training<br>urse is waiting on review for a                                                                           | 6 Regular<br>approval.                | APA                     | <u>Remove</u> |
| 016-07-12 confl<br>View Certificate Update Certifica                                                                                                    | lict control<br>I <u>te</u> This cou       | AB training<br>urse is waiting on review for a                                                                           | 6 Ethics/Legal<br>approval.           | APA                     | <u>Remove</u> |
| Repor                                                                                                    | Total Reported H<br>rted Ethics/Legal H    | lours 20<br>lours 6                                                                                                    | Total Approve<br>Approved Ethics/Lega | d Hours 0<br>Il Hours 0 |               |
| y using this online form to ente<br>equirements of the Rules and R                                                                                                    | r my CE information<br>egulations of the E | on I,attest tha<br>Board.                                                                                                | t this information is correct a       | and meets the           |               |
| y using this online form to ente<br>equirements of the Rules and R<br>Enter aditional Courses                                                                                                    | r my CE information<br>egulations of the E | on I,attest tha<br>Board.                                                                                                | t this information is correct a       | and meets the           |               |
| y using this online form to ente<br>equirements of the Rules and R<br>Enter aditional Courses<br>Date                                                                                                    | r my CE information<br>egulations of the E | on I,attest tha<br>Board.                                                                                                | t this information is correct a       | and meets the           |               |
| y using this online form to enter<br>equirements of the Rules and R<br>Enter aditional Courses<br>Date<br>Title of CE Activity<br>Name of Sponsor(s)                                                                                                    | r my CE informations of the E              | on I,attest tha<br>Board.                                                                                                | t this information is correct a       | and meets the           |               |
| ey using this online form to ente<br>equirements of the Rules and R<br>Enter aditional Courses<br>Date<br>Title of CE Activity<br>Name of Sponsor(s)<br>Hours                                                                                                 | r my CE informationed and the E            | on I,attest tha<br>Board.                                                                                                | t this information is correct a       | and meets the           |               |
| ey using this online form to ente<br>equirements of the Rules and R<br>Enter aditional Courses 2<br>Date<br>Title of CE Activity<br>Name of Sponsor(s)<br>Hours<br>Credit Type                                                                                | r my CE information<br>egulations of the E | on I,attest tha<br>Board.                                                                                                | t this information is correct a       | and meets the           |               |
| ey using this online form to ente<br>equirements of the Rules and R<br>Enter aditional Courses<br>Date<br>Title of CE Activity<br>Name of Sponsor(s)<br>Hours<br>Credit Type<br>Status:                                                                       | r my CE information<br>egulations of the E | on I,attest tha<br>Board.<br>Ilar © Ethics/Legal                                                                         | t this information is correct a       | and meets the           |               |
| by using this online form to enter<br>equirements of the Rules and R<br>Enter aditional Courses<br>Date<br>Title of CE Activity<br>Name of Sponsor(s)<br>Hours<br>Credit Type<br>Status:<br>Upload Cert. Browse No file<br>Certificate will only be retained  | r my CE information<br>egulations of the E | on I,attest tha<br>Board.<br>Jlar © Ethics/Legal<br>✓<br>Maxium file size is 1 Mb.<br>MS Department of Archives R        | t this information is correct a       | 5844                    |               |
| y using this online form to enter<br>equirements of the Rules and R<br>Enter aditional Courses 2<br>Date<br>Title of CE Activity<br>Name of Sponsor(s)<br>Hours<br>Credit Type<br>Status:<br>Upload Cert. Browse No file<br>Certificate will only be retained | r my CE information<br>egulations of the E | on I,attest tha<br>Board.<br>Jlar © Ethics/Legal<br>✓<br>Maxium file size is 1 Mb.<br>MS Department of Archives R<br>ADD | t this information is correct a       | 5844                    |               |

## **CE Reporting - Date Selection**

To select the date of the course:

- 1. click the calendar icon
- 2. then select the Year,
- 3. then the month and
- 4. then click on the day in the calendar.
- 5. If you only need to move a month or 2 simply use the left arrow and then click the day in the calendar

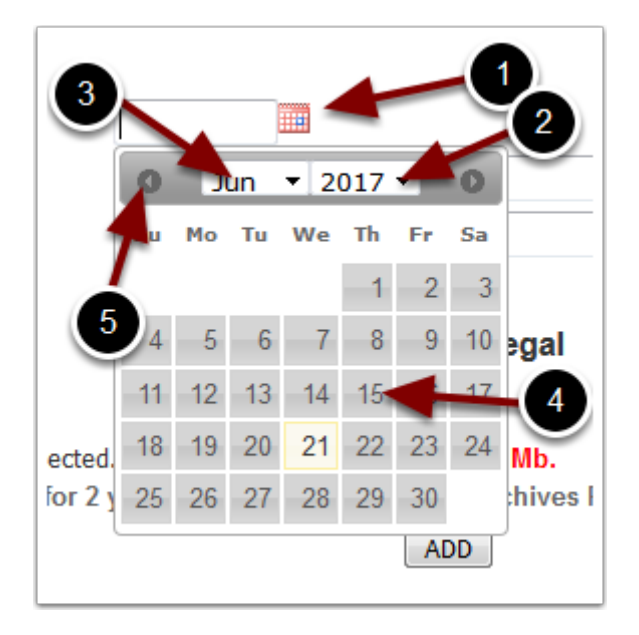

#### **Even Year Renewals - Screen 1**

You must have a photo posted to your profile to renew online.

| NOTICE                                                                                          | License No.: 2  | Save Changes Logout                                                                |
|-------------------------------------------------------------------------------------------------|-----------------|------------------------------------------------------------------------------------|
| NOTICE.                                                                                         | Last Name:      | You must have a current picture on your profile before you can                     |
| Your picture should be psaport size.<br>about 200px wide and                                    | First Name: 👝   | renew online.<br>You may upload the picture on the left                            |
| If it is larger then this you will<br>receive an error and                                      | Middle or MI:   | or mail your picture to the board to be added.<br><u>Photo Upload Instructions</u> |
| NOT be able to save<br>your information!                                                        | Title: 🔾        |                                                                                    |
|                                                                                                 | Suffix:         | Password:                                                                          |
| Photo Requirements: A photo meeting                                                             | Maiden/Alias:   |                                                                                    |
| passport photo requirements. A color<br>photograph shall not be more than six (6) months        | SSN: )          | Informal name:                                                                     |
| old, 2 by 2 inches overall (passport size), and with<br>the face not less than 3/4 inches wide. | DOB:            | Designation: Ph.D.                                                                 |
| Browse No file selected.                                                                        | Place of Birth: | Job Title:                                                                         |
|                                                                                                 |                 |                                                                                    |

#### **Even Year Renewals - Screen 1**

For even year renewals, once your photo has been saved the Renew License button will appear. You will click that button to begin the renewal process and make your online payment.

|                                                                                                    | License No.:              | Save Changes Logout Renew License |
|----------------------------------------------------------------------------------------------------|---------------------------|-----------------------------------|
|                                                                                                    | First Name:               | Password:                         |
| · · · · ·                                                                                           | Middle or MI:             | Informal name:                    |
|                                                                                                    | Title: 🔾                  |                                   |
|                                                                                                    | Suffix:                   | Designation:                      |
|                                                                                                    | Maiden/Alias:             |                                   |
|                                                                                                    | SSN:                      |                                   |
| Photo Requirements: A photo meeting<br>passport photo requirements. A color                         | DOB:                      |                                   |
| photograph shall not be more than six (6) mont<br>old, 2 by 2 inches overall (passport size), and w | hs<br>ith Place of Birth: |                                   |
| the face not less than 3/4 inches wide.<br>Photo Tool                                               |                           | Job Title:                        |
| Browse No file selected.                                                                            |                           |                                   |

### **Odd Year Renewals - Screen 1**

Odd year renewals require that you meet the CE requirements. All requirements must be approved by the board before you are allowed to renew. (Review CE Reporting) You must report your CEs in adequate time for the board to review those courses before June 30 of the renewal year. To avoid the last minute rush you should reports each course as soon as you complete it.

|                                                                                                    | License No.:<br>Last Name:<br>First Name:<br>Middle or MI:<br>Title:<br>Suffix:<br>Maiden/Alias: | Save Changes         Logout           You have either not reported your CE hours or<br>you do not have enough CE hours to renew online.<br>All courses must be taken <u>before the Jun 30</u> deadline!           You may report your CE hours in the Education Tab below.<br>You must have at least 6 CE hours of ethics to renew.<br>All courses must be taken <u>before the Jun 30</u> deadline!           You may report your CE hours in the Education Tab below.           You may report your CE hours in the Education Tab below.           If you have question, please contact<br>the Psychology Board to discuss.<br>Phone: 1.888.693.1416 |
|----------------------------------------------------------------------------------------------------|--------------------------------------------------------------------------------------------------|----------------------------------------------------------------------------------------------------|
| Photo Requirements: A photo meeting<br>passport photo requirements, A color                                                                                                    | SSN: CONTRACTOR                                                                                  | Password:                                                                                                    |
| photograph shall not be more than six (8) months<br>old, 2 by 2 inches overall (passport size), and with<br>the face not less than 3/4 inches wide.<br><u>Photo Tool</u><br>Browse<br>No file selected. |                                                                                                  | Informal name: Designation: Ph.D.                                                                                                    |

#### **Odd Year Renewals - Screen 2**

Once your photo has been uploaded and your CEs have been approved you will see the Renew License button. You will click that button to begin the renewal process and make your online payment.

|                                                                                                    | License No.:       | Save Changes Logout Renew License |
|----------------------------------------------------------------------------------------------------|--------------------|-----------------------------------|
| 1900                                                                                                    | First Name:        | Password:                         |
| 1 E                                                                                                    | Middle or MI: O    | Informal name:                    |
|                                                                                                    | Suffix:            | Designation:                      |
|                                                                                                    | Maiden/Alias:      |                                   |
| Photo Requirements: A photo meeting<br>passport photo requirements. A color                                                                      | DOB:               |                                   |
| photograph shall not be more than six (6) month<br>old, 2 by 2 inches overall (passport size), and wi<br>the face not less than 3/4 inches wide. | th Place of Birth: | Job Title:                        |
| Browse No file selected.                                                                                                    |                    |                                   |

#### **Even Year Renewals Lapsed License- Screen 1**

if your current expiration date is an even year and your license has lapsed and your expiration date is less than 2 years past, you will see the Renew Lapsed License button. Click this button to renew you license and make your online payment.

|                                                                                                    | License No.:    | Save Changes Logout  |
|----------------------------------------------------------------------------------------------------|-----------------|----------------------|
|                                                                                                    | Last Name: 🕖    | Renew Lapsed License |
| 1 400 No. 1                                                                                                    | First Name: 🔘   | Password:            |
|                                                                                                    | Middle or MI:   | Informal name:       |
|                                                                                                    | Title:          | Designation          |
|                                                                                                    | Suffix:         | Designation.         |
|                                                                                                    | Maiden/Alias:   |                      |
|                                                                                                    | SSN:            |                      |
| Photo Requirements: A photo meeting<br>passport photo requirements. A color<br>photoscopy that has need to be any (0) proof to | DOB:            |                      |
| old, 2 by 2 inches overall (passport size), and wit                                                                            | Place of Birth: |                      |
| the face not less than 3/4 inches wide.                                                                                        |                 | Job Title:           |
| Photo Tool                                                                                                    |                 |                      |
| Browse No file selected.                                                                                                    |                 |                      |
|                                                                                                    |                 |                      |

#### Odd Year Renewals Lapsed License- Screen 1

if your current expiration date is an odd year and our license has lapsed and your expiration date is less than 2 years past, you will need to report your CE and notify the board that they need to be reviewed for approval.

|                                                                                                    | License No.:    | Save Changes         Logout           You have either not reported your CE hours or your reported courses are being reviewed.         All courses must be taken before the Jun 30 deadline!           You may report and verify the status of your CE hours in the Education Tab below.         If you have question, please contact the Psychology Board to discuss.           Phone: 1.888.693.1416         Phone: 1.888.693.1416 |
|----------------------------------------------------------------------------------------------------|-----------------|----------------------------------------------------------------------------------------------------|
| -                                                                                                    | Maiden/Alias:   | Password:                                                                                                    |
| Photo Requirements: A photo meeting<br><u>passport photo requirements</u> . A color<br>photograph shall not be more than six (6) months  | DOB:            | Informal name:                                                                                                    |
| old, 2 by 2 inches overall (passport size), and wit<br>the face not less than 3/4 inches wide.<br>Photo Tool<br>Browse No file selected. | Place of Birth: | Job Title:                                                                                                    |

#### **Odd Year Renewals Lapsed License- Screen 2**

Once your CE hours have been approved, the Renew Lapsed License button will be displayed. Click this button to renew you license and make your online payment.

|                                      | License No.:             | Save Changes Logout Renew Lapsed License |
|--------------------------------------|--------------------------|------------------------------------------|
|                                      | First Name:              | Password:                                |
|                                      | Title:                   | Informal name:                           |
|                                      | Suffix:<br>Maiden/Alias: | Designation.                             |
| Bioto Requirements: A piloto mention | SSN:                     |                                          |
| passport photo requirements. A color | DOB:                     |                                          |

## **Reapply for License Screen 1**

If your license has been espired for more than 2 years, the Reapply for License button will be displayed. You may click this button to begin the reapplication process.

|                                                                                                    | License No.:  | Save Changes Logout Reapply for License |
|----------------------------------------------------------------------------------------------------|---------------|-----------------------------------------|
| 1 400 100                                                                                                    | First Name:   | Password:                               |
|                                                                                                    | Middle or MI: | Informal name:                          |
|                                                                                                    | Title:        |                                         |
|                                                                                                    | Suffix:       | Designation:                            |
|                                                                                                    | Maiden/Alias: |                                         |
|                                                                                                    | SSN:          |                                         |
| Photo Requirements: A photo meeting<br><u>passport photo requirements</u> . A color<br>photograph shall not be more than six (8) months | DOB:          |                                         |

#### **Print Certificate**

As long as your status is Active you may print your certificate at any time.

| City St Zin     | Asheville            | Alabama ( ) - 35    | 242               |                       |
|-----------------|----------------------|---------------------|-------------------|-----------------------|
| ony, or zip     | Ashevine             |                     |                   |                       |
|                 |                      | egistrati           | ion Information   |                       |
| Туре            |                      | Category            | Status            | - PPTy for Temp Lic   |
| License         |                      | CL CL               | Active            |                       |
| Certified to pe | rform civil commitme | nt evaluations: Yes | Print Certificate | Temporary Lic History |
| Original Issue  | Date                 | Renewed Date        | Expiration Date   | Approvedate           |
| 1980-01-01      |                      | 2017-02-16          | 2017-06-30        |                       |
| Specialty Are   | a:                   | $\bigcirc$          |                   |                       |
|                 |                      | Save                | Changes           |                       |
|                 |                      | Get Ad<br>Rec       | obe: Y            |                       |